## 【全モール共通】支払い方法取り込みの変換設定について

GoQSystem上で選択できないお支払い方法や、表記の異なるお支払い方法をご利用の場合、支払方法取り込みの変換設 定が必要となります。

下記受注のように【お支払い方法】がピンク表示になっている場合は、お支払い方法が選択されていない状態となりま す。

## < 受注一覧画面 >

| 注文日時       | 受注番号/<br><u>販売分額</u> | 注文者氏名/<br>リピーター/<br>レビュー | ランク 同梱/送り先注意/<br>携帯/ポイント注意 利用端末 | お支払い方法                  | 合計金額 | 請求額 | 商品名/ <u>送り先</u> | 送付先氏名/<br>送り先電話番号 |
|------------|----------------------|--------------------------|---------------------------------|-------------------------|------|-----|-----------------|-------------------|
| 2023-06-19 |                      | 悟空 花子                    | •                               | 今週ポノントおしい               | 220  | 660 | テスト商品2          |                   |
| 17:11:23   |                      | [30]                     | v                               |                         | 550  | 000 |                 |                   |
| 2023-06-18 |                      | 悟空 太郎                    |                                 |                         | 220  |     | テスト商品1          |                   |
| 17:11:23   |                      | [9回]                     | U U                             | コンビニ(ファミリーマード、ローソン、その個) | 330  | 660 |                 |                   |

## <受注詳細画面>

| お支払い方法だ  | が空欄になります                                       |
|----------|------------------------------------------------|
| 受注番号     | () [90]                                        |
| 販売店舗     |                                                |
| 注文日時     | 2023-06-18 17:11:23                            |
| 注文者電話番号  |                                                |
| お支払い方法 💥 | ···· <b>v</b>                                  |
| 入金日      | [ <u>今日付</u> ] [ <u>昨日付</u> ] (半角数字、八イフン記号) 入力 |

## 【設定方法】

| GõQSystem              | ホーム 受注管理 👻 在庫                                                            | 連携 ▼ 商品管理 ▼                                  | 物流管理 ▼ 売上管理 ▼ | 顧客管理 各種ツール  | ▼ 連携サービス 管理 | • ?        | 🖸 🛕 test 様 🖞 | -   🏭 |
|------------------------|--------------------------------------------------------------------------|----------------------------------------------|---------------|-------------|-------------|------------|--------------|-------|
|                        |                                                                          | 自動処理ログ 受流                                    | 主一覧 データ取込 デー  | -夕書出 ダウンロード | ファイル一覧 受注登録 | 同梱候補一覧 自動処 | 心理 備考欄管理 各   | 種設定   |
| <b>-</b>               |                                                                          |                                              |               |             |             | 1          | 各種設定         |       |
| GoQSystem              | 初期設定                                                                     |                                              |               |             |             |            | 2            |       |
| ホーム                    | 契約者情報                                                                    | 配送業者設定                                       | モール選択         | 支払い方法       | モール詳細設定     | モール配送伝票    | オプション設定      | 2     |
| Ĩ                      | オプシ:<br>拡張サービス                                                           | ヨン設定メ                                        | <b></b><br>t. |             |             |            |              |       |
| さらに(<br>共社             | 更利にGoQSystemを使うた                                                         | こめの詳細な設定を行                                   | <b>テ</b> います。 |             |             |            |              |       |
| メー,<br> ×-<br>受注       | <b>ルテンプレート設定</b><br>ルテンプレートの編集・追加が行<br>ステータスの設定                          | なえます。                                        |               |             |             |            |              |       |
| 日相                     |                                                                          |                                              | 167.70.       |             |             |            |              |       |
| 注文<br>3 支払<br>合語<br>配送 | 分割時の送料や代引き手数相の題<br>い方法取り込みの変:<br>舗ごとの支払い方法と、本システ<br>業者設定<br>業者の設定が行なえます。 | 症が行えます。<br><mark>換設定</mark><br>こムの支払い方法の関連付け | が行なえます。       |             |             |            |              |       |
|                        |                                                                          |                                              |               |             |             |            |              |       |

- 【1】[各種設定]をクリックします。 【2】[オプション設定]をクリックします。 【3】[支払い方法取り込みの変換設定]をクリックします。

| ~ (      | 削除削除 |
|----------|------|
| <b>~</b> | 削除   |
|          |      |
| ~        | 削除   |
| ×        | 削除   |
| ~        | 削除   |
|          |      |
|          |      |
|          |      |

【4】新規登録より、名称に「お支払い方法」欄に記載されている名称をコピーして貼り付けて下さい。 プルダウンの中から変換したいお支払い方法を選択します。 【5】[更新する]をクリックします。

上記方法にて、支払い方法取り込みの変換設定が完了となります。 次回以降はお支払い方法が選択された状態で受注取得されます。